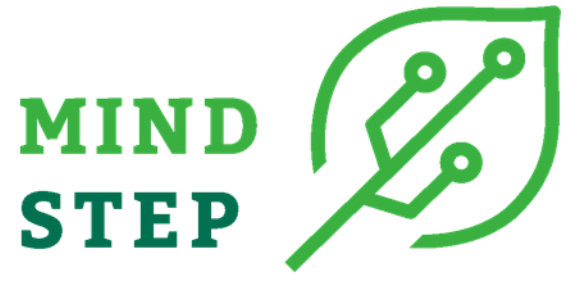

MODELLING INDIVIDUAL DECISIONS TO SUPPORT THE EUROPEAN POLICIES RELATED TO AGRICULTURE

# **Deliverable D8.2 MIND STEP Platform:** Concept and user guide for consortium members Accessible at https://mind-step.eu/platform

| AUTHORS                             | Katalin Balázs (GEO)                                                                                            |
|-------------------------------------|----------------------------------------------------------------------------------------------------|
| APPROVED BY WP MANAGER:             | Katalin Balázs (GEO)                                                                                            |
| DATE OF APPROVAL:                   | 28.04.2020                                                                                                    |
| APPROVED BY PROJECT<br>COORDINATOR: | Hans van Meijl (WR)                                                                                             |
| DATE OF APPROVAL:                   | 29.04.2020                                                                                                    |
| CALL H2020-RUR-2018-2               | Rural Renaissance                                                                                               |
| WORK PROGRAMME<br>Topic RUR-04-2018 | Analytical tools and models to support policies related to agriculture and food                                 |
|                                     | A. [2018] Developing new models supporting policies related to agriculture - RIA Research and Innovation action |
| PROJECT WEB SITE:                   | https://mind-step.eu                                                                                            |

This document was produced under the terms and conditions of Grant Agreement No. 817566 for the European Commission. It does not necessary reflect the view of the European Union and in no way anticipates the Commission's future policy in this area.

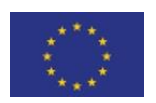

This project has received funding from the European Union's Horizon 2020 research and innovation programme under grant agreement N° 817566.

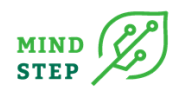

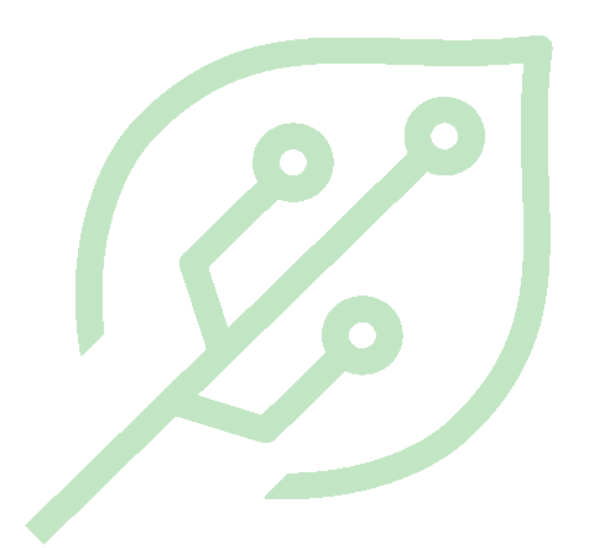

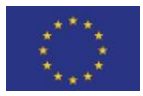

This project has received funding from the European Union's Horizon 2020 research and innovation programme under grant agreement N° 817566.

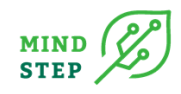

#### **TABLE OF CONTENTS**

| 1. INTRODUCTION                           | 3  |
|-------------------------------------------|----|
| 1.1. PURPOSE                              | 3  |
| 1.2. STRUCTURE                            | 3  |
| 1.3. OPERATING THE MIND STEP PLATFORM     | 4  |
| 1.4. ACCESSING THE MIND STEP PLATFORM     | 5  |
| 2. GUIDE FOR USING THE MIND STEP PLATFORM | 5  |
| 2.1. LOGGING IN                           | 5  |
| 2.2. CONTRIBUTING TO A DISCUSSION TOPIC   | 6  |
| 2.3. FORUM MANAGER FUNCTIONS              | 7  |
| 2.3.1. ADDING A NEW DISCUSSION TOPIC      | 7  |
| 2.3.2. CLOSING DOWN A DISCUSSION TOPIC    | 9  |
| 2.3.3. REMOVING A DISCUSSION TOPIC        | 9  |
| 2.3.4. REMOVING A CONTRIBUTION            | 10 |
| 3. TERMS OF USE                           | 10 |
| 4. ACKNOWLEDGEMENTS                       | 11 |
| 5. REFERENCES                             | 11 |

#### **LIST OF FIGURES**

| 1. FIGURE MIND STEP PLATFORM HOMEPAGE                                                     | . 3 |
|-------------------------------------------------------------------------------------------|-----|
| 2. FIGURE: MIND STEP DISCUSSION FORUMS                                                    | . 4 |
| 3. FIGURE: MIND STEP PLATFORM - SIGNING IN                                                | . 5 |
| 4. FIGURE: MIND STEP PLATFORM USER'S VIEW: CONTRIBUTING TO A DISCUSSION TOPIC             | . 6 |
| 5. FIGURE: MIND STEP PLATFORM USER'S VIEW: EDITING THE TEXT OF THE CONTRIBUTION           | . 7 |
| 6. FIGURE: MIND STEP PLATFORM FORUM MANAGER'S VIEW: ADDING A NEW THREAD                   | . 8 |
| 7. FIGURE: MIND STEP PLATFORM FORUM MANAGER'S VIEW: FILLING IN DETAILS FOR A NEW TOP<br>8 | чС  |
| 8. FIGURE: MIND STEP PLATFORM FORUM MANAGER'S VIEW: CLOSING DOWN A TOPIC                  | . 9 |
| 9. FIGURE: MIND STEP PLATFORM REMOVING A TOPIC                                            | . 9 |
| 10. FIGURE: MIND STEP PLATFORM REMOVING A CONTRIBUTION                                    | 10  |

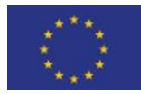

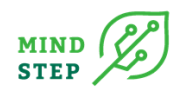

# **1. INTRODUCTION**

#### 1.1. Purpose

This document provides the **concept** of the MIND STEP Platform and **guidance** for using it. The purpose of the MIND STEP Platform is

- to support communications, knowledge exchange and networking within and amongst members of the Core Stakeholder Group and the research teams during the project,
- to serve as an additional on-line facility not to substitute but to complement over space and time the ongoing face-to-face discussions at stakeholder workshops.

The MIND STEP Platform is implemented integrated into the project website https://mind-step.eu/platform (1. Figure).

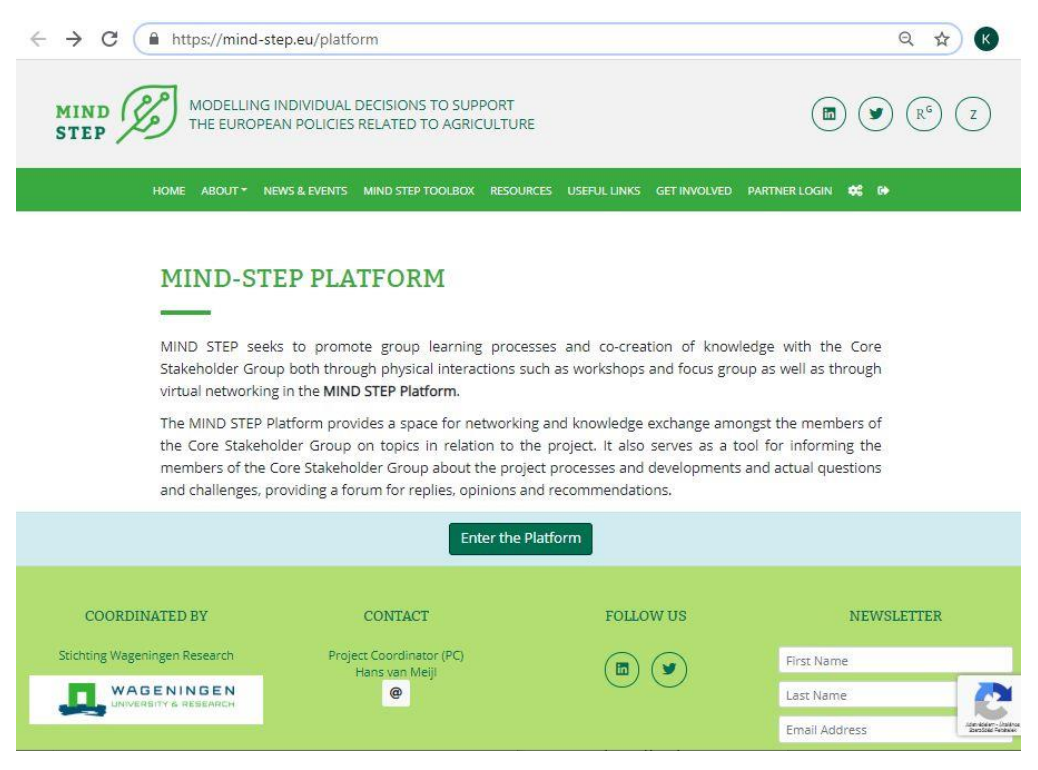

1. Figure MIND STEP Platform homepage

#### 1.2. Structure

The MIND STEP Platform is a discussion forum board organized into various Discussion Forums (2. Figure: MIND STEP discussion forums.

A **Discussion Forum** can cover a major topic related to the project within which any particular practical issues can be further discussed beyond the face-to-face discussions. Each discussion forum has an associated **discussion Forum Manager**, a member of the project consortium who is in charge of driving and moderating the discussions of the respective forum.

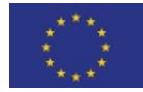

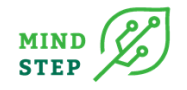

The number and topic of the discussion forums, along with the nominated forum moderator are decided upon and approved by the WP Leaders' Board at their quarterly online meetings based on any emerging needs from the project consortium over the project duration.

On commission from the WP Leaders' Board a discussion forum is technically set up by GEO and the discussion manager is associated.

| ← → C ( ♠                                                                                                    | mind-step.eu/pla                       | tform/categories                                        |                                   | Q 🕁 K :                                                       |
|----------------------------------------------------------------------------------------------------|----------------------------------------|---------------------------------------------------------|-----------------------------------|---------------------------------------------------------------|
| MIND STEP                                                                                                    | MODELLING INDIVID<br>THE EUROPEAN POLI | JAL DECISIONS TO SUPPORT<br>CIES RELATED TO AGRICULTURE |                                   |                                                               |
|                                                                                                    | HOME ABOUT -                           | NEWS & EVENTS MIND STEP TOOLBOX RI                      | esources useful links get involve | d Partner Login 🐗 🖶                                           |
| DISCUSSION                                                                                                    | FORUM BC                               | DARD                                                    |                                   |                                                               |
| Discussion forum                                                                                                    | s                                      |                                                         |                                   |                                                               |
| Forum                                                                                                    |                                        |                                                         |                                   | Moderator                                                     |
| Forum 1: title comes                                                                                                    | here / forum moder                     | ator needs to be assigned too                           |                                   | Katalin Balázs                                                |
| Forum 2: title comes                                                                                                    | here / forum moder                     | ator needs to be assigned too                           |                                   |                                                               |
| Forum 3: title comes                                                                                                    | here / forum moder                     | ator needs to be assigned too                           |                                   |                                                               |
| A Download manual                                                                                                    |                                        |                                                         |                                   | For technical support please contact us: support@mind-step.eu |
|                                                                                                    |                                        |                                                         |                                   |                                                               |
| COORDINATE                                                                                                    | D BY                                   | CONTACT                                                 | FOLLOW US                         | NEWSLETTER                                                    |
| Stichting Wageninge                                                                                                    | n Research                             | Project Coordinator (PC)<br>Hans van Meijl              |                                   | First Name                                                    |
|                                                                                                    | A RESEARCH                             | e                                                       |                                   | Last Name                                                     |
| Carl Contraction of the Contraction of the Contract |                                        |                                                         |                                   | Email Address                                                 |

2. Figure: MIND STEP discussion forums

Forum Moderators are in charge of the professional contents and the continuous moderation of the forums.

The responsible Forum Moderators of each discussion forum need to add a **description to each forum**: what the forum discussions are to be about.

Each forum can be built up of various **questions**, **issues** that are under discussion or to be discussed. Each question, issue forms a **discussion topic** under which one particular issue is being discussed.

As the discussion develops under a topic new questions might arise. In such cases, it is the Forum Moderator who can open a new discussion topic as needed.

#### **1.3. Operating the MIND STEP PLATFORM**

The MIND STEP PLATFORM forum board is set up and technically maintained by the WP8 leader GEO under supervision of the project WP Leaders' Board. New forums along with the forum description and their associated forum managers are added by GEO to the MIND STEP PLATFORM on commission from the project WP Leaders' Board.

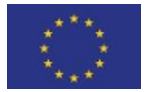

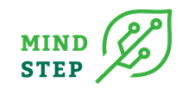

GEO can close down a forum of the MIND STEP PLATFORM solely on commission from the project WP Leaders' Board.

#### **1.4. Accessing the MIND STEP PLATFORM**

Accessing the MIND STEP PLATFORM during the lifetime of the project is possible based on invitation only with specific login credentials for external stakeholders.

Stakeholders and experts who contribute to the MIND STEP PLATFORM are selected by the project consortium and supplied with login credentials in an invitation email sent out by GEO upon approval from the project WP Leaders' Board.

Consortium partners receive login credentials in an invitation email automatically.

## **2. GUIDE FOR USING THE MIND STEP PLATFORM**

#### 2.1. Logging in

The login window of the MIND STEP PLATFORM can be reached from the project website by entering the registered email address and password received in the invitation email to the MIND STEP PLATFORM.

After signing in the Forum Board start page appears (3. Figure) with the list of available forums.

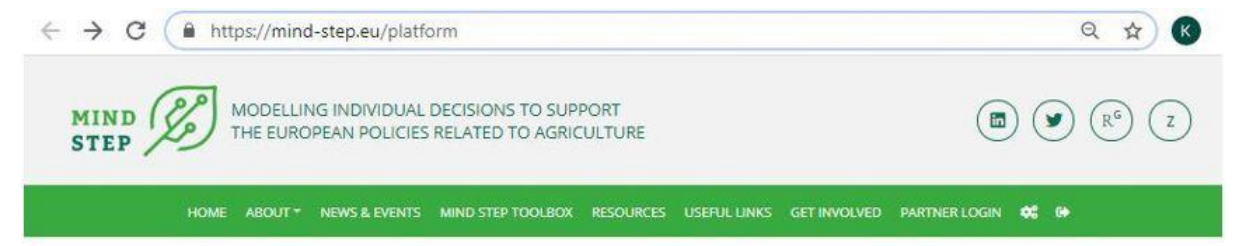

#### MIND-STEP PLATFORM

MIND STEP seeks to promote group learning processes and co-creation of knowledge with the Core Stakeholder Group both through physical interactions such as workshops and focus group as well as through virtual networking in the **MIND STEP Platform**.

The MIND STEP Platform provides a space for networking and knowledge exchange amongst the members of the Core Stakeholder Group on topics in relation to the project. It also serves as a tool for informing the members of the Core Stakeholder Group about the project processes and developments and actual questions and challenges, providing a forum for replies, opinions and recommendations.

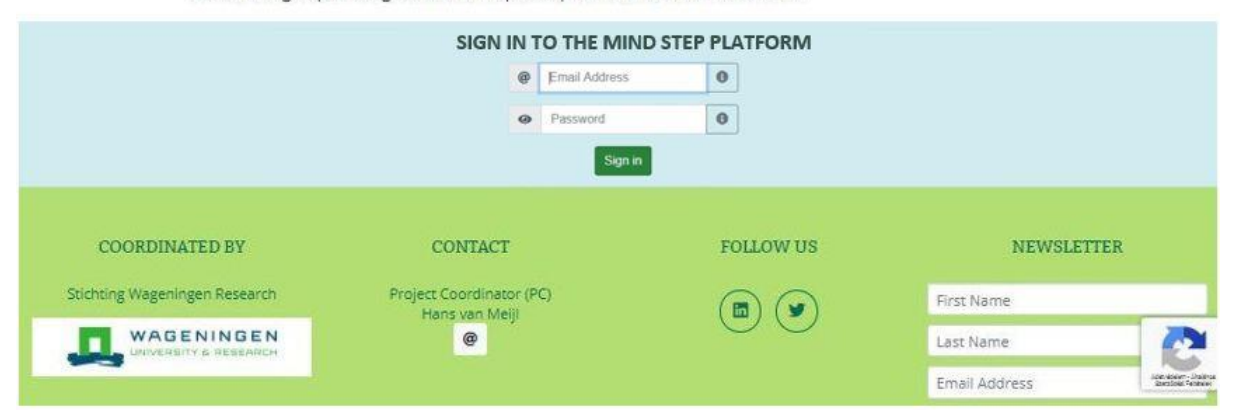

3. Figure: MIND STEP PLATFORM - signing in

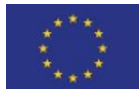

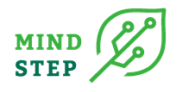

#### 2.2. Contributing to a discussion topic

Entering a Forum the User can read the forum description along with the list of discussion topics under the chosen forum.

By entering into a discussion topic in a forum the User can read the description of the topic (upper left corner), the keywords of the topic (lower left corner), previous contributions (upper right corner) and can enter a contribution and submit it (4. Figure):

| HOME ABOUT - NEWS & I                                                                                                    | events mind step toiolbox. Resources. Useful Links Get Involved. Partner Login. 🕰 🕪                                                                                                    |
|----------------------------------------------------------------------------------------------------|----------------------------------------------------------------------------------------------------|
|                                                                                                    | SUSPENDISSE QUIS BIBENDUM NISI                                                                                                    |
| TOPIC DETAILS                                                                                                    |                                                                                                    |
| Sed at elt segitte, impendiet mi quia,<br>venicula nuta. Nultam puivinar lectus nec<br>facilises ultamocriper. Nunc es arcu est<br>Volamus non molectie ante. Praesant<br>tempor augo puna, non petentelepia<br>tellus venidati in. | 2219-<br>Developed<br>Second gase                                                                                                    |
| Ut venerats ribbinon arou malesuada,<br>neciacula nunc consulta, in viewa eros<br>sed augue taclinis, egat Vitikue augue<br>autor. Donac cursus nie al gula<br>ausmot, id condimentum magne<br>alguam.                              | Antern<br>Beach<br>Marine<br>Marine<br>M |
| Denn Edit                                                                                                    | Prom biornell mease streams entre placamel, quie maleolie actic mentions.<br>Une partie quie porce sui semper. Vasiblistem en les el nute jacole vestigatem sent el les.                                                                                                    |
| KEYWORDS ()                                                                                                    | 20.3                                                                                                    |
| www.dobr                                                                                                    | Vern town<br>Prior<br>Cathor<br>reactive<br>2214                                                                                                    |
|                                                                                                    | 8 1 44 = = 0 0 0                                                                                                    |
|                                                                                                    | Eluterit your post                                                                                                    |
|                                                                                                    |                                                                                                    |

4. Figure: MIND STEP PLATFORM User's view: contributing to a discussion topic

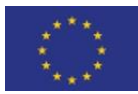

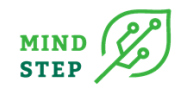

Contributions can be simply edited by the user. The editing programme applies so-called markdown format when editing, this results in appearance of stars (\*) automatically in the text when the text is set to be bold or in italics (5. Figure):

| his <mark>i</mark> s not a mista | ke that stars appear | in the text when I h | ighlight and edit cert | ain parts of the text to t | be **bold** or *in ita | lics*. |
|----------------------------------|----------------------|----------------------|------------------------|----------------------------|------------------------|--------|
| sers do not need                 | l to remove these st | ars that appear auto | matically.             |                            |                        |        |
|                                  |                      |                      |                        |                            |                        |        |
|                                  |                      |                      |                        |                            |                        |        |
|                                  |                      |                      |                        |                            |                        |        |
|                                  |                      |                      |                        |                            |                        |        |
|                                  |                      |                      |                        |                            |                        |        |
|                                  |                      |                      |                        |                            |                        |        |
|                                  |                      |                      |                        |                            |                        |        |
|                                  |                      |                      |                        |                            | linee 1 words 35       | 0.2    |
|                                  |                      |                      |                        |                            | mics. i words. Jo      | 0.2    |

5. Figure: MIND STEP PLATFORM User's view: editing the text of the contribution

Please note that contributions can neither be re-edited or deleted by the contributor. The forum manager has the right to delete contributions.

#### 2.3. Forum manager functions

#### 2.3.1. Adding a new discussion topic

The forum manager can add a new discussion topic to the list (6. Figure):

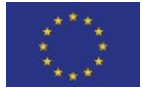

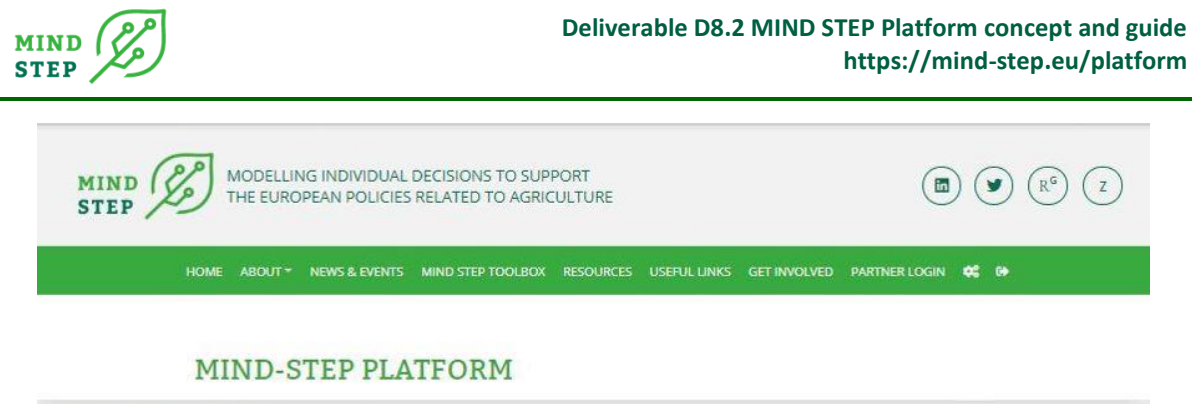

|                                                                                                    | FORUM 1 NAME HERE                                      |                  |                |
|----------------------------------------------------------------------------------------------------|--------------------------------------------------------|------------------|----------------|
| FORUM DETAILS                                                                                                    | DISCUSSIONS                                            |                  |                |
| Suspendisse pretium eu odio sed<br>interdum. Maecenas sit amet tortor                                                  | Торіс                                                  | Published        | Author         |
| metus. Nullam porttitor odio neque, vel<br>iaculis ante tincidunt eget. Aliquam                                        | Donec ultrices tempus mauris                           | 2019.10.03 15:46 | Developer User |
| posuere ullamcorper mauris ut<br>condimentum.                                                                          | Suspendisse diam nulla, dapibus sed tristique sit amet | 2019 10.02 14 10 | Developer User |
| Proin a mauris eget elit malesuada<br>malesuada in a tortor. Nulla sit amet<br>lorem enim. Fusce sodales elit eros, ac | Suspendisse quis bibendum nisi                         | 2019.09.30 16:41 | Developer User |
| blandit ligula gravida at, Quisque laoreet<br>dignissim uma in tincidunt.                                              |                                                        |                  | Bark Add topic |

https://mind-step.eu/platform

.

6. Figure: MIND STEP PLATFORM Forum Manager's view: adding a new thread

In the pop-up window (7. Figure) the details of the topic can be entered:

- the title of the topic (thread topic),
- the description of the topic,
- topic specific Keywords into the lowermost box,
- attachments to the topic on the second tab.

Keywords can help the forum board users to navigate across discussions of different forums.

| Details | Attachments |                       |
|---------|-------------|-----------------------|
| Thread  | topic       |                       |
| BI      | ω ≡ ≡ ∂ ∞ Θ |                       |
| Thread  | description |                       |
|         |             |                       |
|         |             |                       |
|         |             |                       |
|         |             |                       |
|         |             |                       |
|         |             | lines: 1 words: 0 0.0 |
|         |             |                       |

7. Figure: MIND STEP PLATFORM Forum Manager's view: filling in details for a new topic

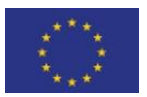

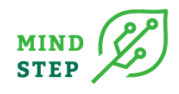

#### 2.3.2. Closing down a discussion topic

The forum manager can close down a discussion topic (8. Figure) with approval from the WP Leaders' Board whenever the consortium decides to discontinue the discussion of a topic:

| MIND MODELLING INDIVIDU                                                                                                    | Are you sure you want to close this topic?     | X                            |  |
|----------------------------------------------------------------------------------------------------|------------------------------------------------|------------------------------|--|
| HOME ABOUT - N                                                                                                    |                                                | INER LOGIN                   |  |
| Discussion forum board / Forum 1: title comes                                                                                                    | here / forum moderator needs to be assigned to | spendisse quis bibendum nisi |  |
| SUSPENDISSE QUIS BIBE                                                                                                    | ENDUM NISI                                     |                              |  |
| Topic details                                                                                                    | rere is the first post submitted.              |                              |  |
| Vestibulum erat nunc, imperdiet id<br>consectetur a, ullamcorper vitae velit.<br>Vivamus quis porttitor lacus. Praesent<br>rhoncus, nibh vestibulum porta<br>vestibulum sit, lectus <b>risus iaculis te<sup>il</sup>us</b> . | Kassin Dalar<br>atministrati                   |                              |  |
|                                                                                                    | B I 66 ⊞ ⊟ Ø ⊛ Ø                               |                              |  |
| Diete Close Edit                                                                                                    | Submit your post                               |                              |  |
| KEYWORDS 🖸                                                                                                    |                                                |                              |  |

8. Figure: MIND STEP PLATFORM Forum Manager's view: closing down a topic

#### 2.3.3. Removing a discussion topic

The forum manager can remove/delete a topic (9. Figure):

| MIND MODELLING INDIVIDU<br>STEP                                                                                                    | Are you sure you want to permanently remove this topic? X (B) (R <sup>6</sup> ) (Z) |
|----------------------------------------------------------------------------------------------------|-------------------------------------------------------------------------------------|
| HOME ABOUT - N                                                                                                    | Ther Login 🛠 🕪                                                                      |
| Discussion forum board / Forum 1: title comes I                                                                                                    | nere / forum moderator needs to be assign / Suspendisse quis bibendum nisi          |
| SUSPENDISSE QUIS BIBE                                                                                                    | NDUM NISI                                                                           |
| Topic details                                                                                                    | Here is the first post submitted.                                                   |
| Vestibulum erat nunc, imperdiet id<br>consectetur a, ullamcorper vitae veit<br>Vivamus quis porttior lacus. Pratant<br>rhoncus, nibh vestibulum por<br>vestibulum sit, lectus risur aculis tellus. | 2022-00-10<br>Reaction Bettaan<br>administration                                    |
|                                                                                                    | $\mathbb{B}  I     66  \equiv     67 0     0$                                       |
| Delete Ok                                                                                                    | Submit your post                                                                    |
| KEYWORDS 🕄                                                                                                    |                                                                                     |

9. Figure: MIND STEP PLATFORM Removing a topic

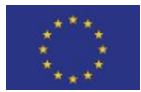

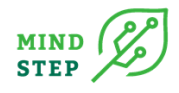

#### 2.3.4. Removing a contribution

The Forum Manager can remove a contribution by hovering over the selected contribution and hitting the delete button: white X in red square (10. Figure):

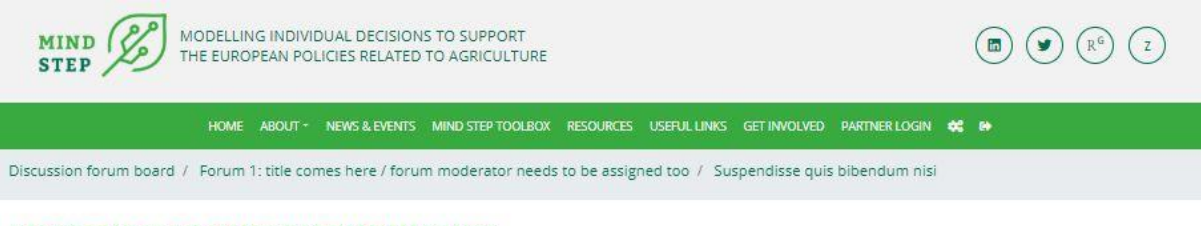

#### SUSPENDISSE QUIS BIBENDUM NISI

| 2020-02-10 |
|------------|
|            |
|            |
| ost.       |
| 0.5        |

10. Figure: MIND STEP PLATFORM Removing a contribution

# **3. TERMS OF USE**

The content of this forum represents the opinions of the individuals contributing. They do not represent the views of the organisation listed.

The information and images contained within these web pages are copyright of contributors. All rights are reserved.

Information may be downloaded and stored in electronic or printed format for personal, educational and research purposes providing that the source of reference is clearly acknowledged. The documents or images may not be altered in any way and you may not remove any part of any copyright notice.

No information contained on the site may be used for commercial purposes without the prior written permission of the MIND STEP project.

If you have any queries or require further information, please email support@mind-step.eu

All contributors will endeavour to have permission to include images of human subjects in any photographs.

All content will respect the ethics process of the MIND STEP project with full anonymity of individuals and organisations unless otherwise stated.

The MIND STEP project is not liable for any content which conflicts with the laws of the country in which the material originated, or was accessed.

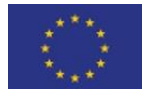

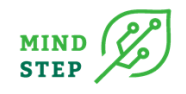

# 4. ACKNOWLEDGEMENTS

The MIND STEP PLATFORM is developed with the assistance of Ms Fruzsina Foltin (GEONARDO – graphic designer) and Mr. Pal Bese (GEONARDO – IT programmer). The MIND STEP PLATFORM is part of the H2020 MIND STEP project which received funding from the European Union's Horizon 2020 research and innovation programme under grant agreement N° 817566.

## **5. REFERENCES**

Balazs, K. (ed.) (2019) Communication, Dissemination and Impact Strategy and Plan. Deliverable Report D8.1. Modelling Individual Decisions to Support the European Policies Related to Agriculture (MIND STEP), Report to the European Union, pp. 105.

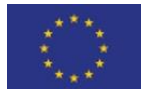